| 1 | Textolim | lorg | / |
|---|----------|------|---|
|   | 10 anos  | /    |   |

## Slides rapidinhos da acris de volta...

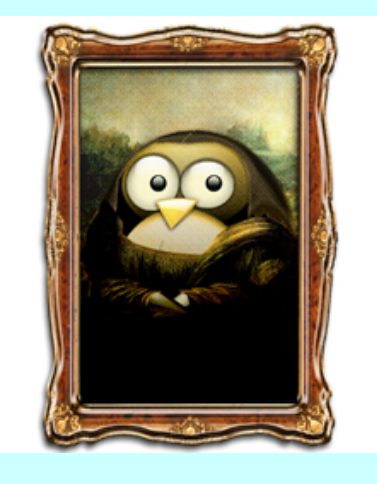

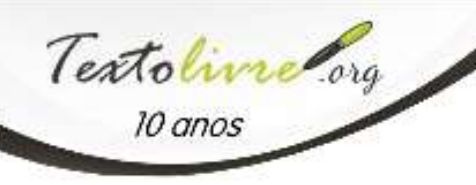

# • Entre no Moodle pelo Minha.UFMG

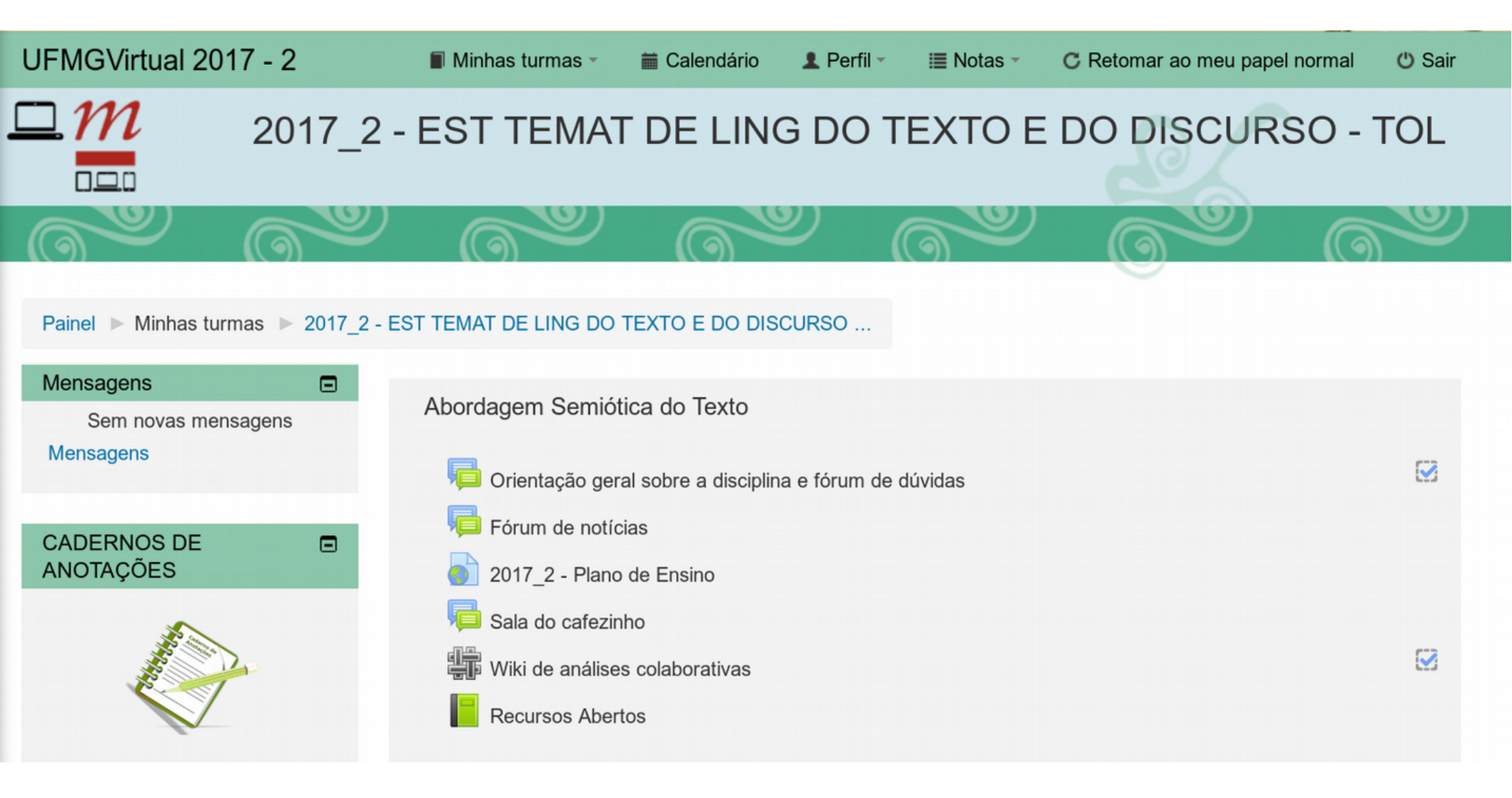

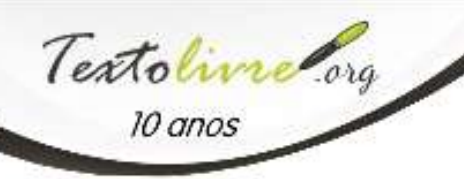

## • Abra as configurações de perfil

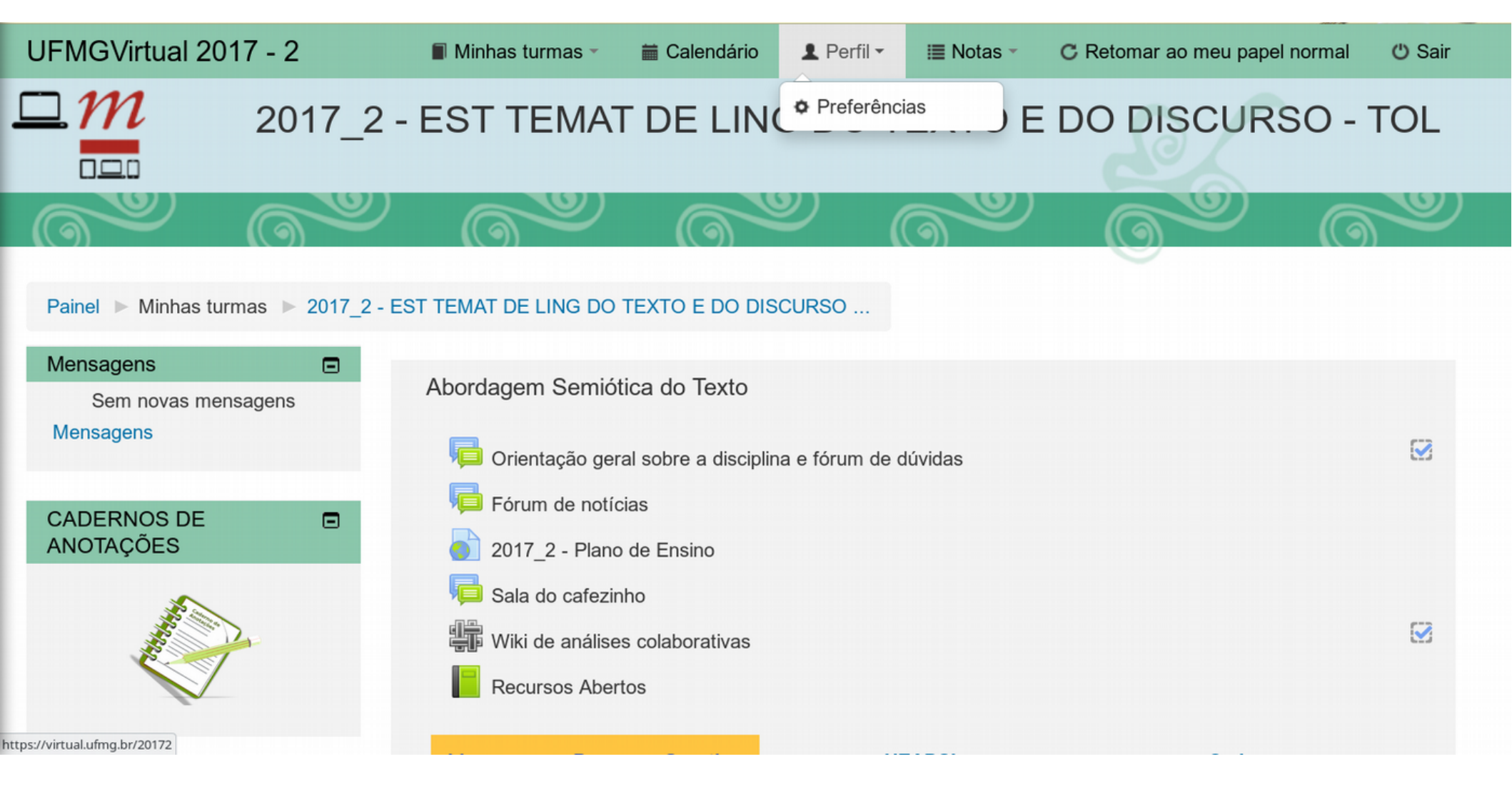

Texto Livre/FALE/UFMG 2017

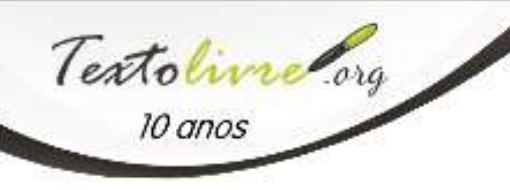

• No celular o Menu fica recolhido no canto superior à direita

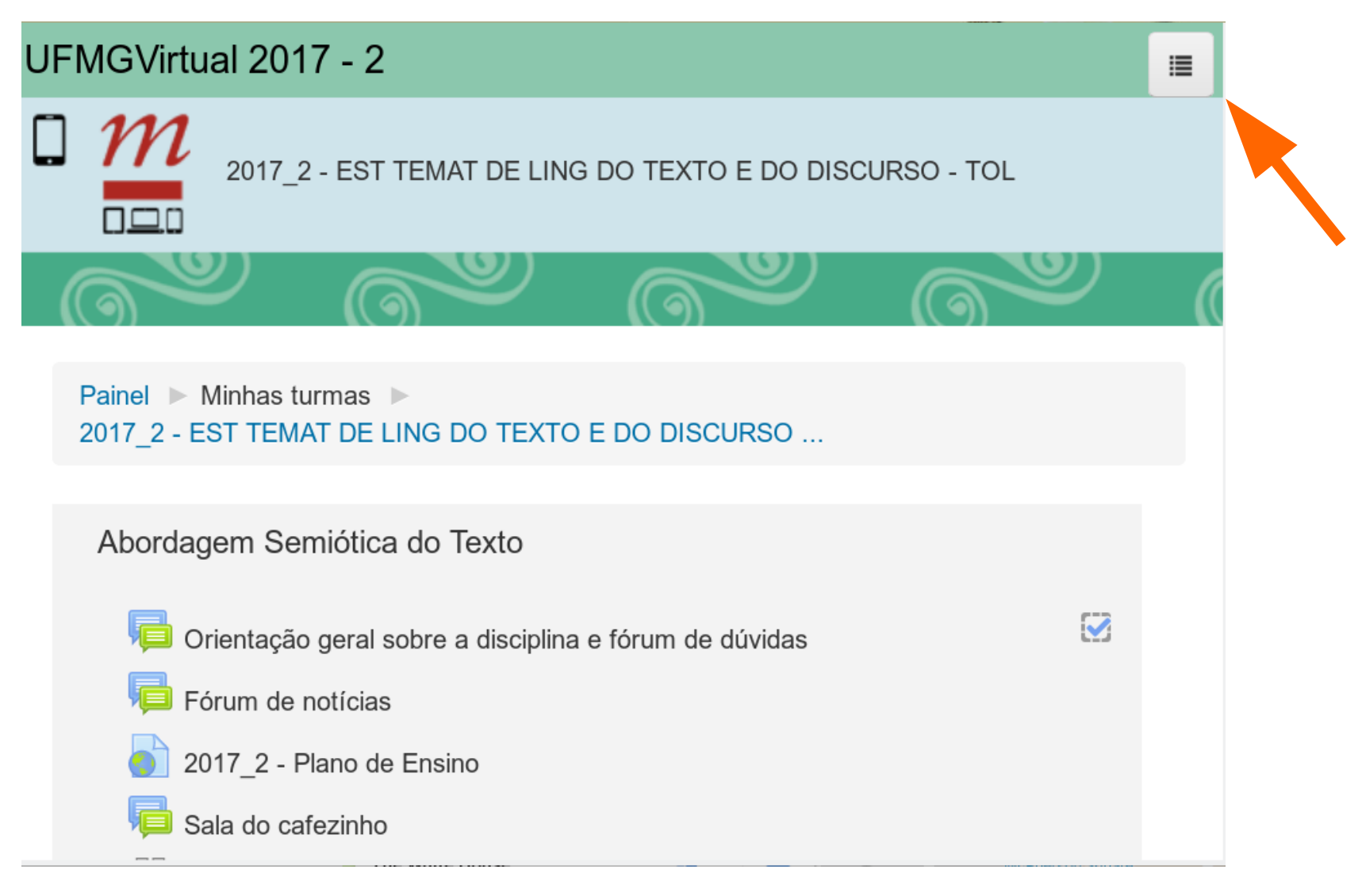

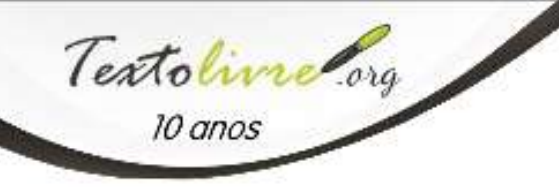

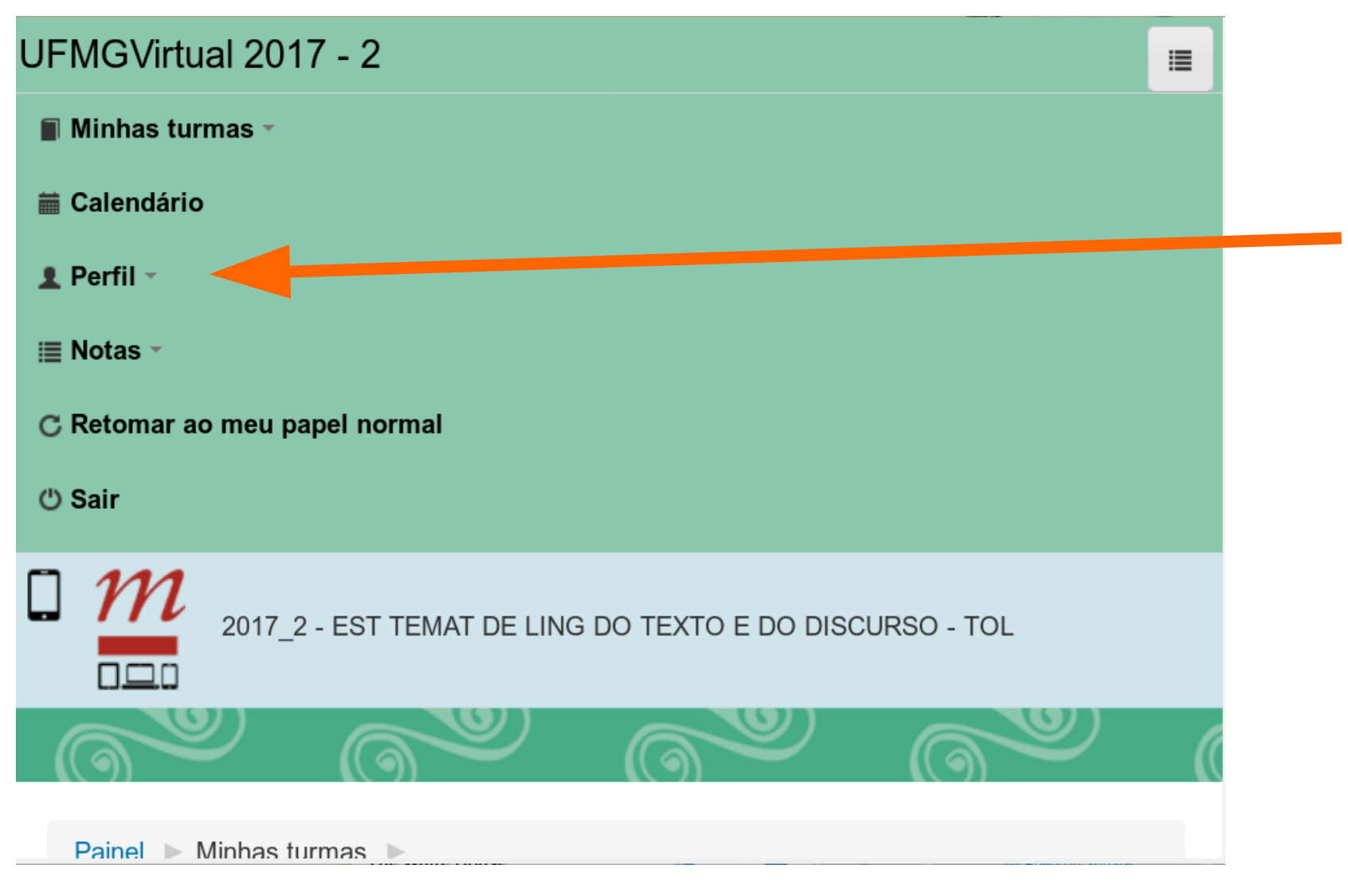

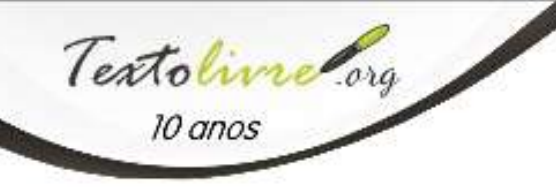

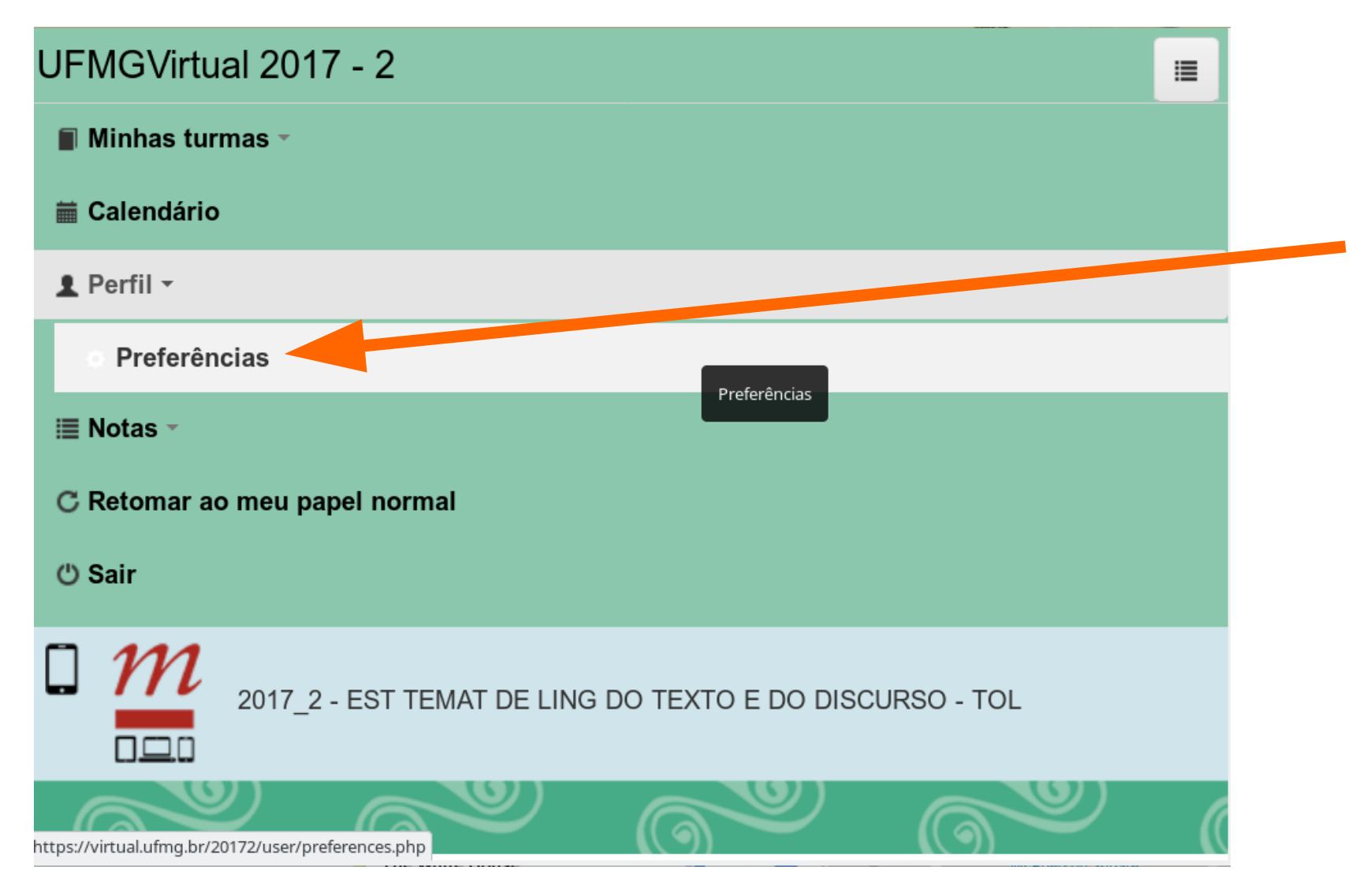

Texto Livre/FALE/UFMG 2017

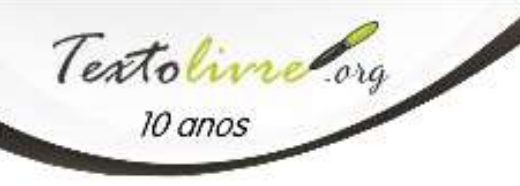

• Dentre as configurações possíveis, selecione modificar perfil

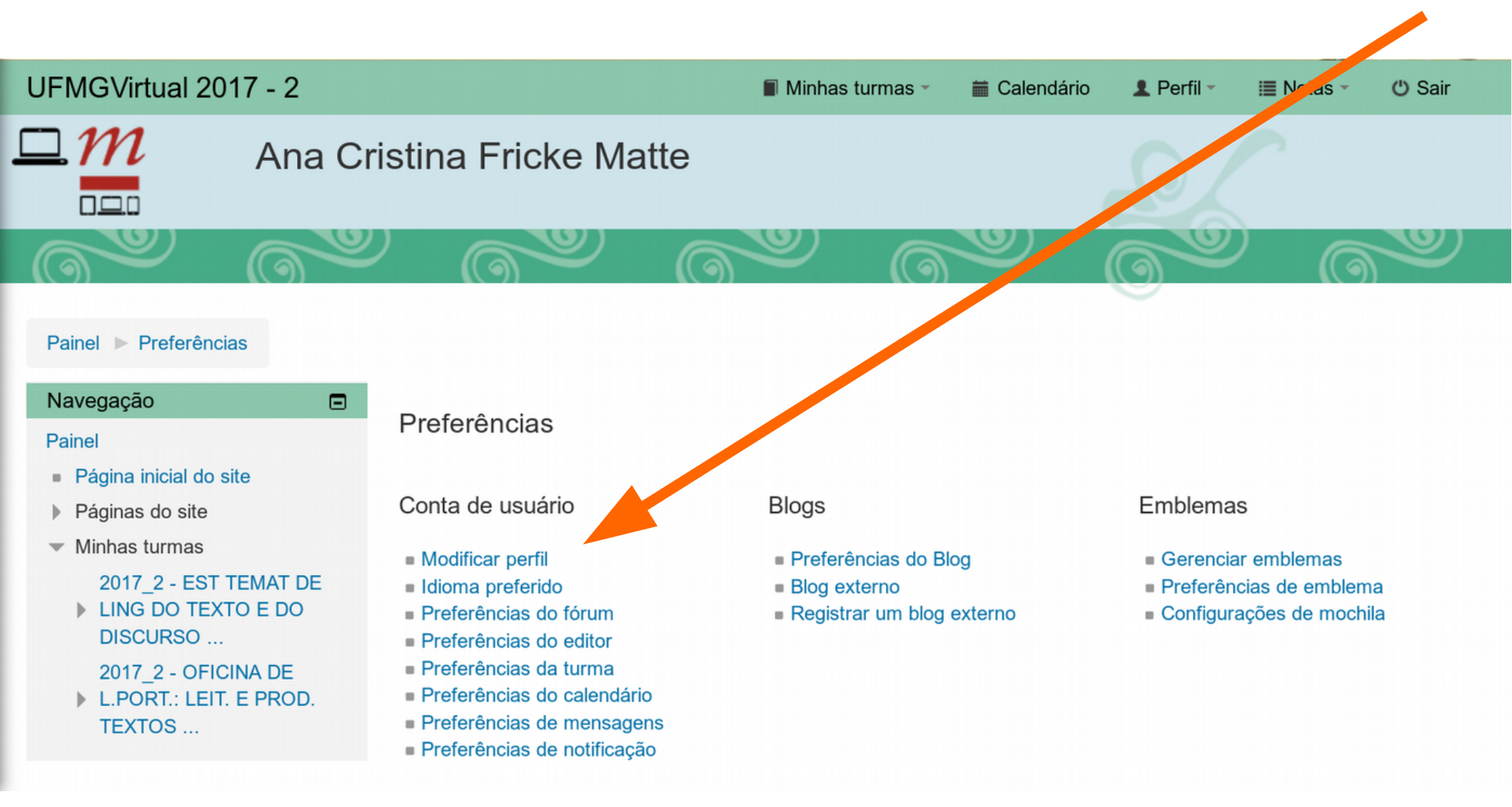

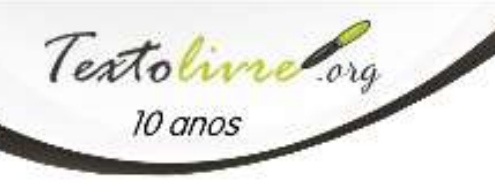

- Nem todos os dados são editáveis, tais como seu nome e e-mail.
- Clique em expandir tudo para ver todas as opções.

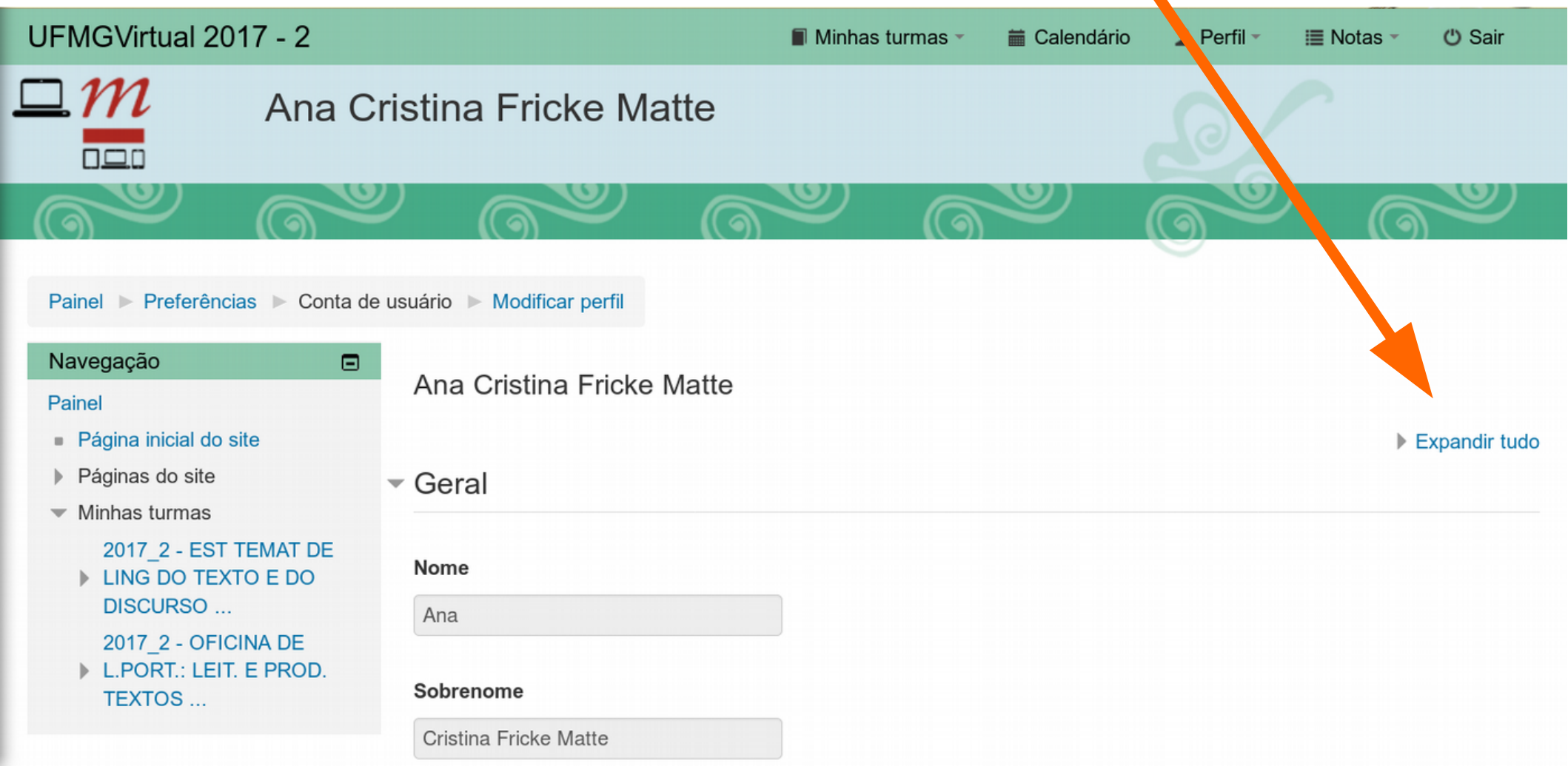

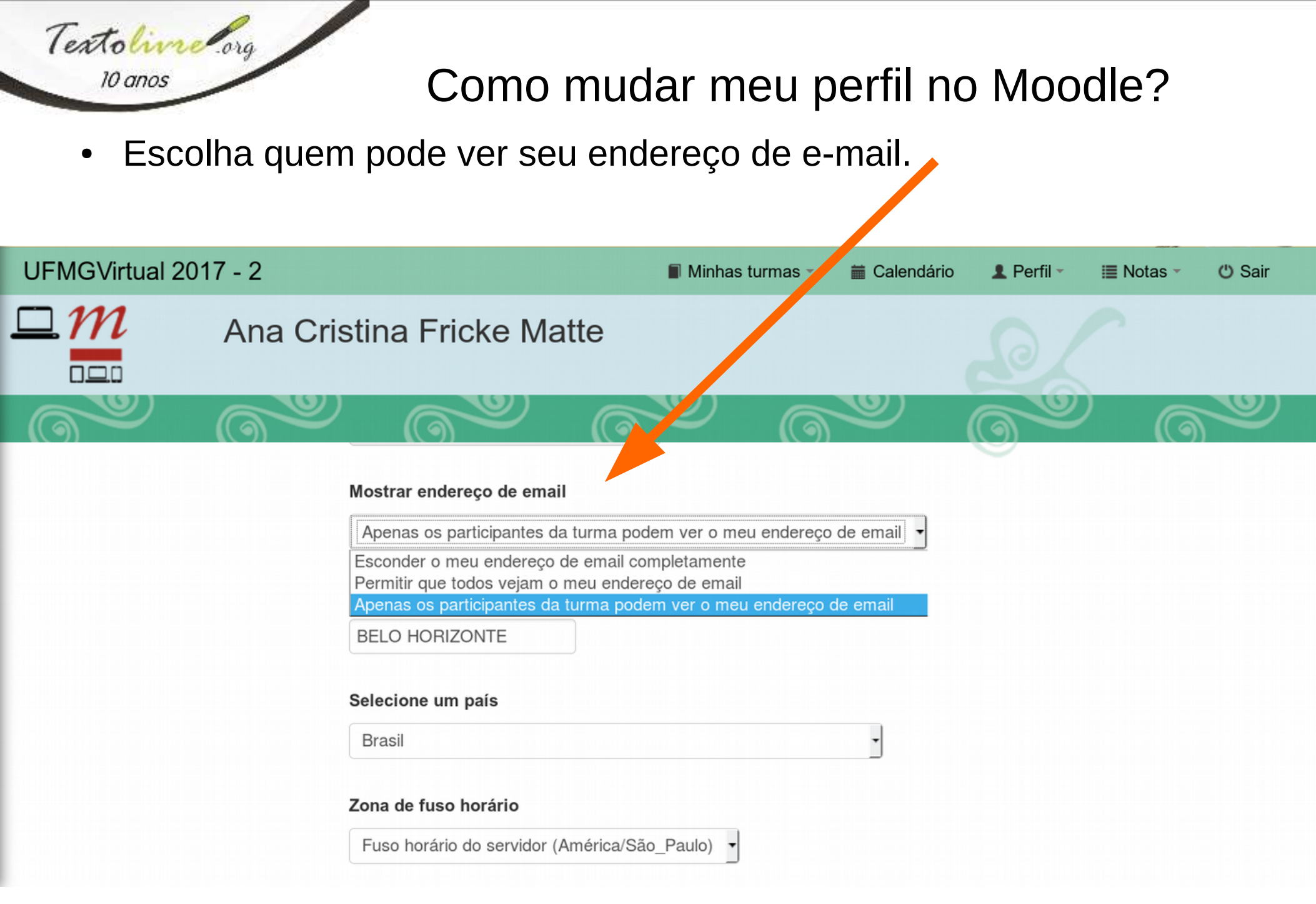

 Isso que eles chamam de Descrição é, na verdade, uma apresentação sua, que pode ser um minicurrículo, como eu fiz, ou algo não tão formal.

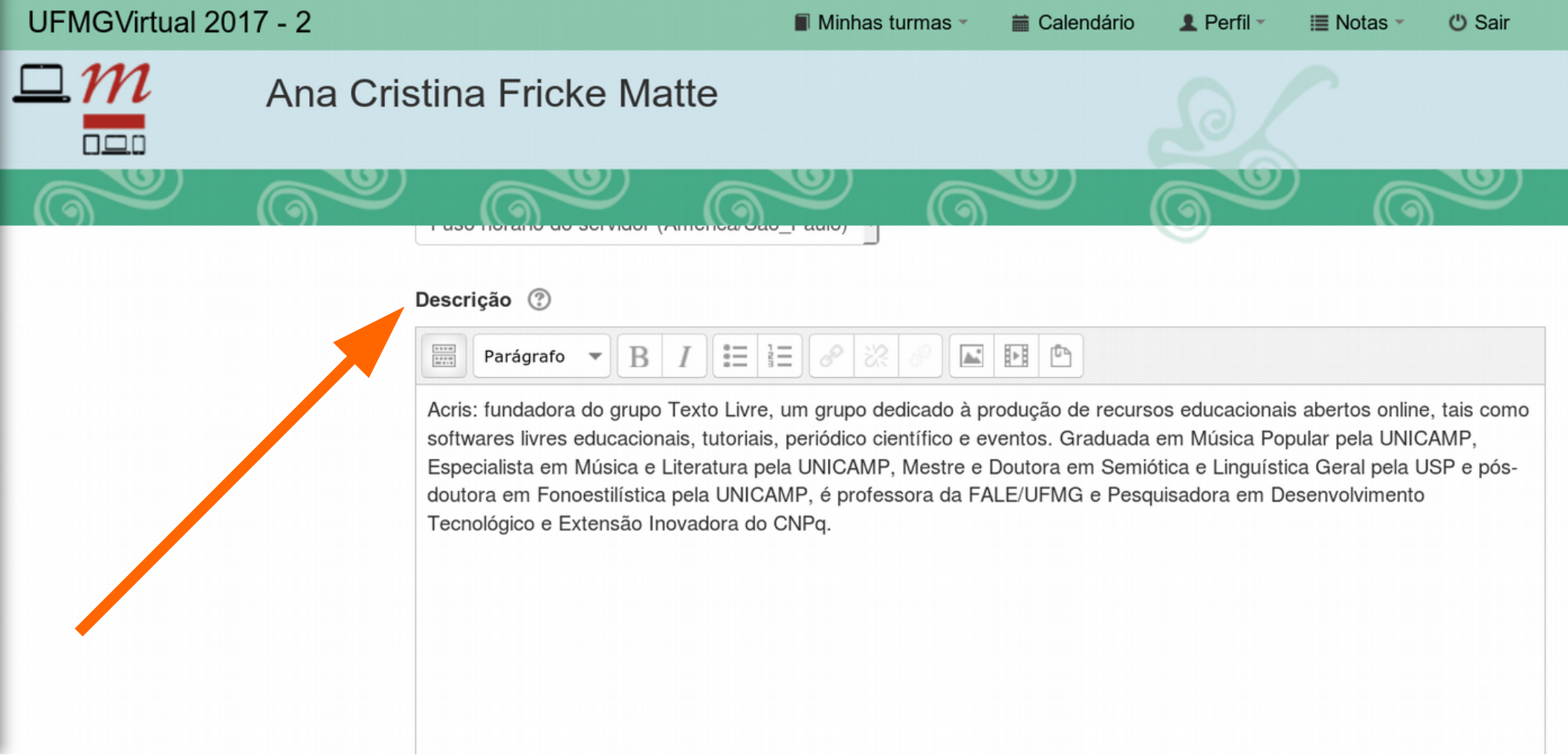

Textoline org

10 anos

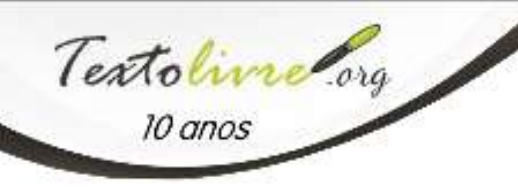

• Se você já tem uma foto, ela vai aparecer aqui.

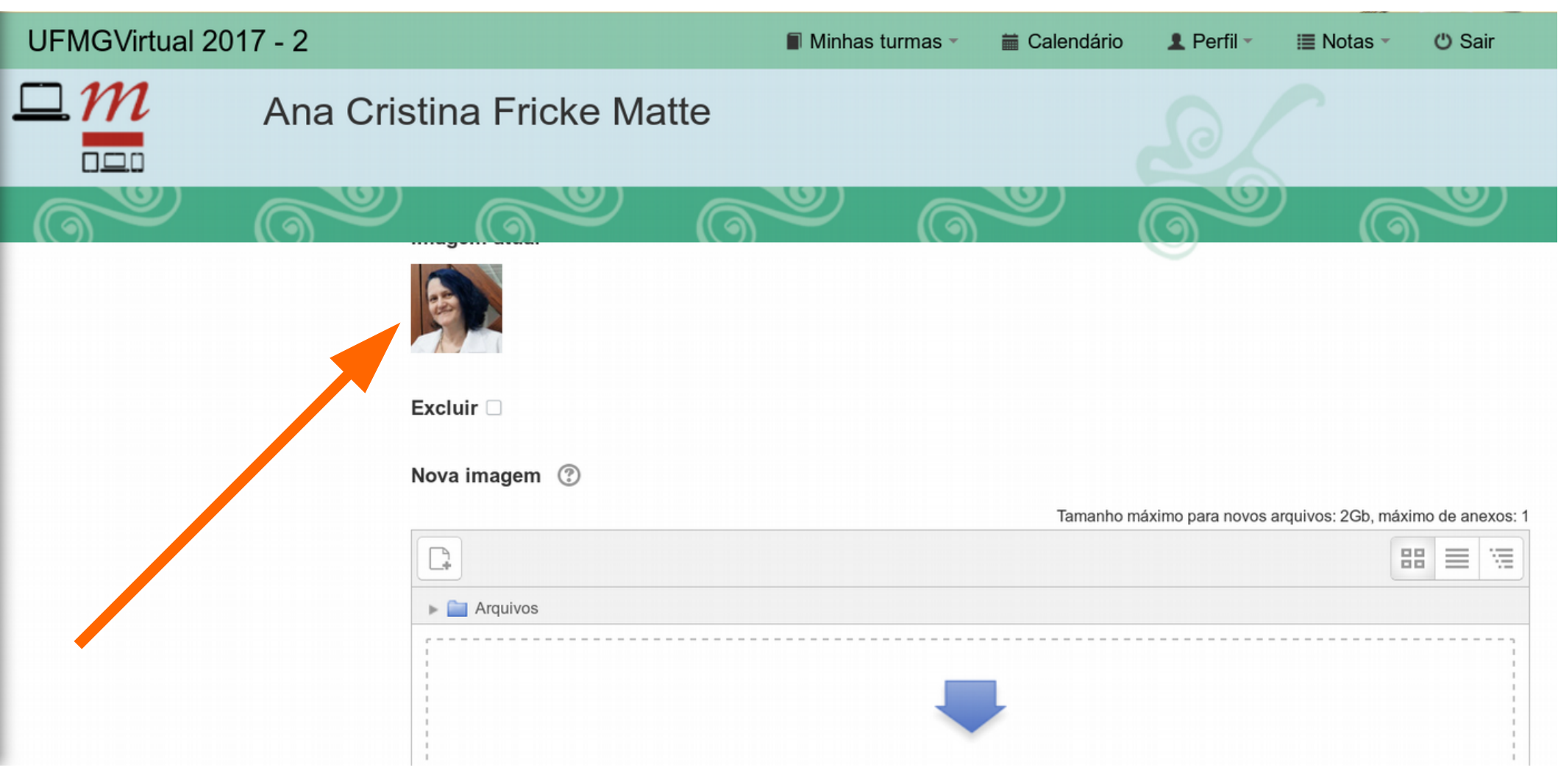

Texto Livre/FALE/UFMG 2017

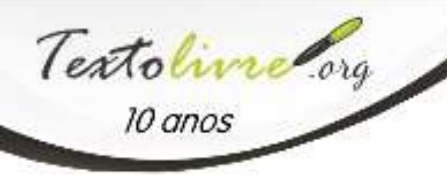

Você pode incluir uma ou trocar a que já está lá, clicando no ícone ulletno campo da caixa de upload.

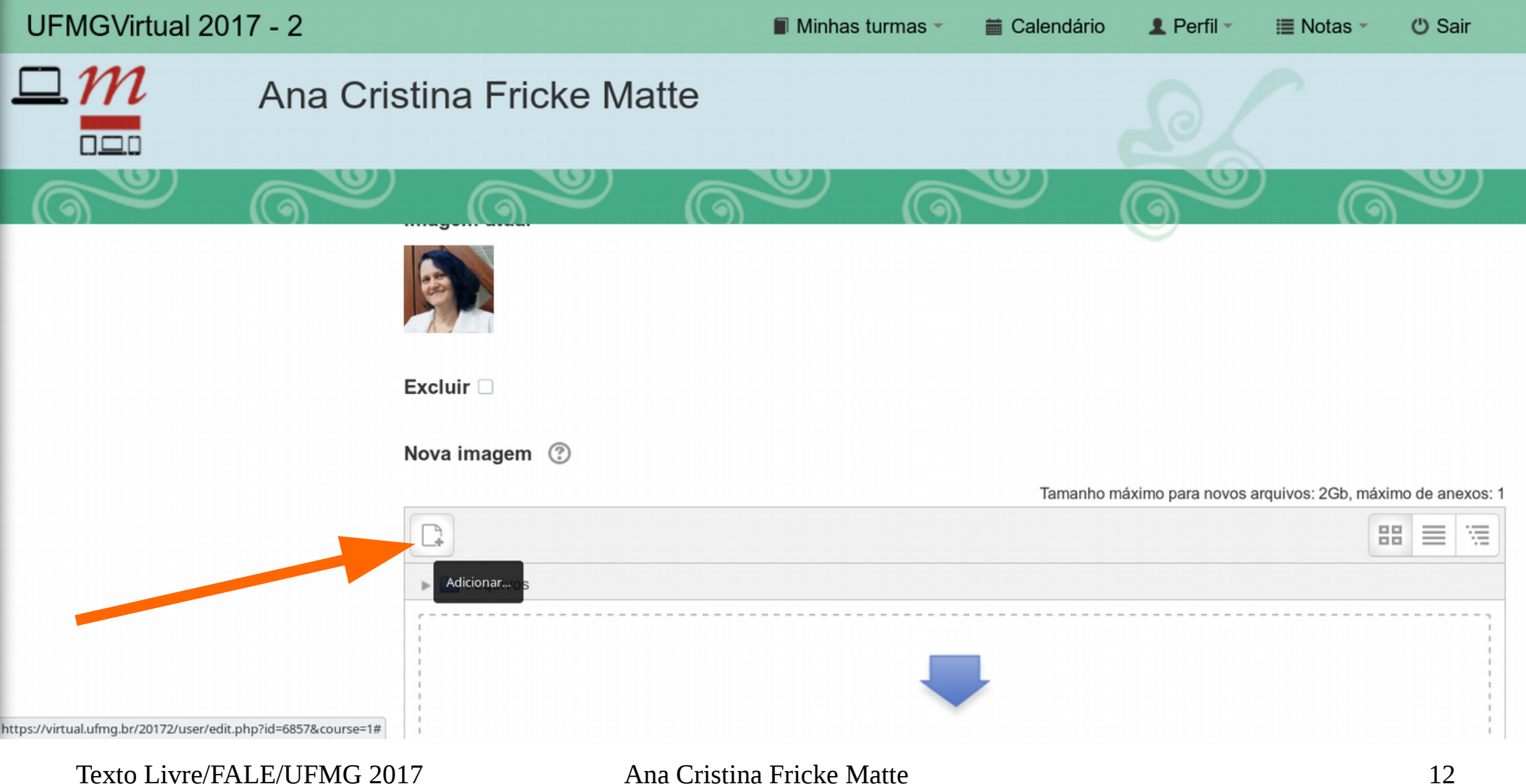

 Se a opção de selecionar arquivo não aparecer, como aparece na figura, clique em Enviar um arquivo. Escolha, então, o arquivo da foto no seu computador ou celular.

| UFMGVir                   |                                     | F                 | File picker               |                             | X | ් Sair            |
|---------------------------|-------------------------------------|-------------------|---------------------------|-----------------------------|---|-------------------|
| $\square m$               | m Arquivos recentes                 |                   |                           |                             |   |                   |
|                           | 🚵 Enviar um arquivo                 |                   |                           |                             |   |                   |
|                           | 🖄 Utilizar uma URL                  |                   |                           |                             |   | <b>NOT</b>        |
|                           | Wikimedia                           | Anexo             | Selecionar arquivo        | Nenhum arquivo selecionado. |   |                   |
|                           |                                     | Salvar como       |                           |                             |   | timo de anexos: 1 |
|                           |                                     | Autor             | Ana Cristina Fricke Matte |                             |   |                   |
|                           |                                     | Escolha a licença | Creative Commons          | •                           |   | 1                 |
|                           |                                     |                   | Enviar este arquivo       |                             |   |                   |
| ttps://virtual.ufmg.br/20 | 172/user/edit.php?id=6857&course=1# |                   |                           |                             |   |                   |

Texto Livre/FALE/UFMG 2017

Textoline org

10 anos

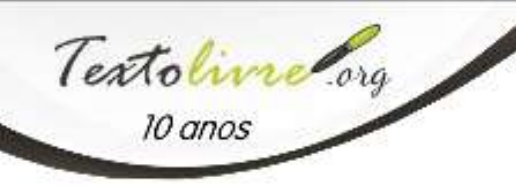

• Nomes adicionais não são obrigatórios.

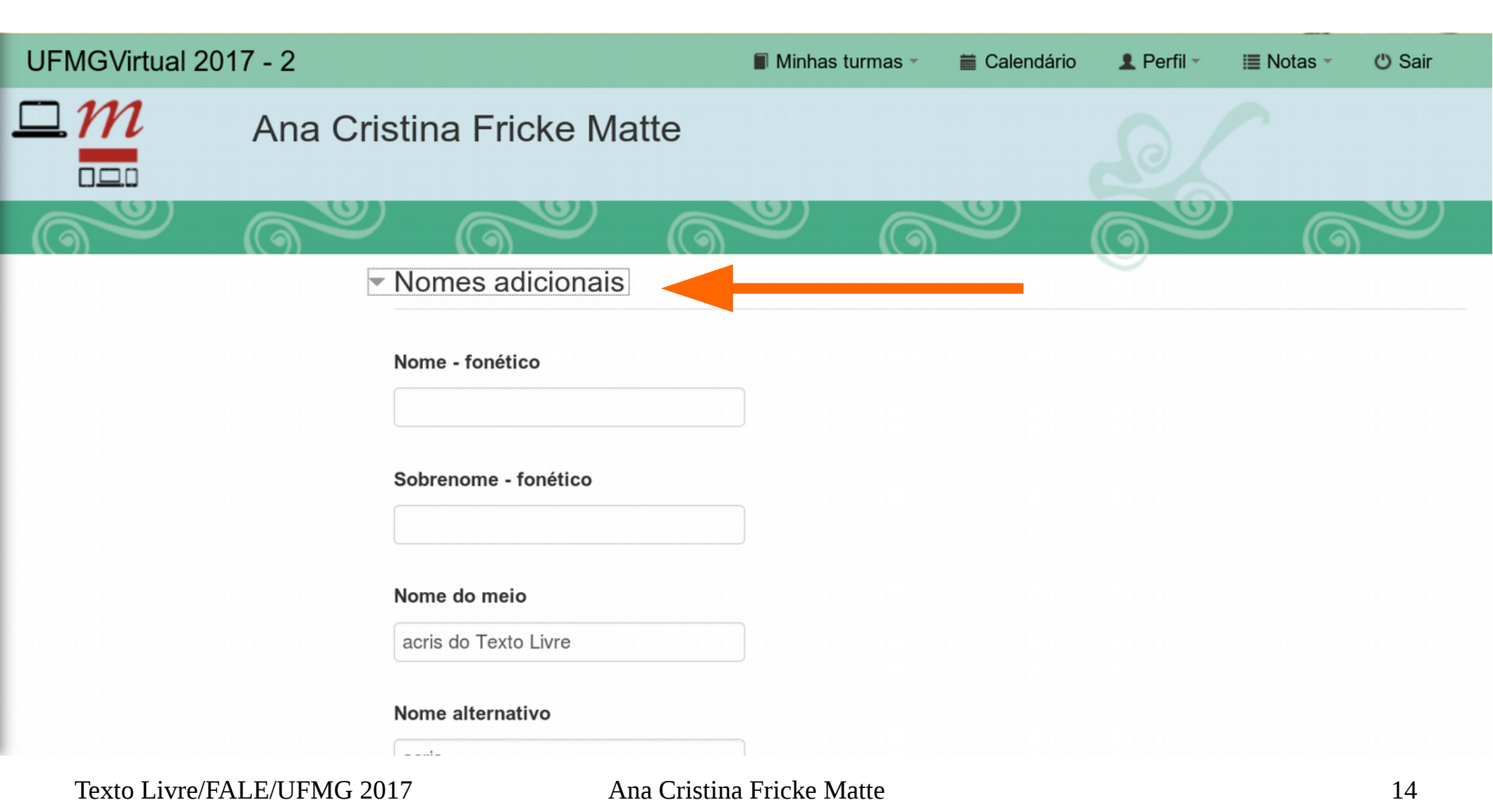

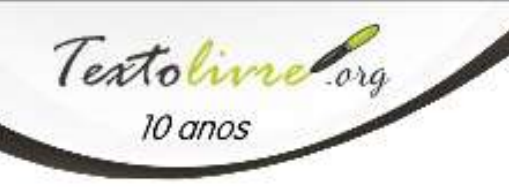

• A lista de interesses ajuda as pessoas a lhe conhecer.

| UFMGVirtual 20 | )17 - 2                                                                                                  | Minhas turmas -                                      | Calendário                              | 1 Perfil -               | 🔳 Notas 👻          | 🖒 Sair     |
|----------------|----------------------------------------------------------------------------------------------------|------------------------------------------------------|-----------------------------------------|--------------------------|--------------------|------------|
|                | Ana Cristina Fricke Matte                                                                                |                                                      |                                         |                          |                    |            |
|                | acris                                                                                                    | e (                                                  |                                         | 0                        | 6                  |            |
|                | <ul> <li>Interesses</li> <li>Lista de interesses ③</li> </ul>                                            |                                                      |                                         |                          |                    |            |
|                | × semiótica × ensino de língua portuguesa<br>× Educação Libertária × Comunidades de l<br>Insira marcador | a mediado pelo computado<br>Prática 🗙 Recursos Educa | × EAD × Softwar<br>acionais Abertos (RE | re Livre × Cultur<br>EA) | ra Livre 🛛 × Ciênc | cia Aberta |
|                | <ul> <li>Opcional</li> </ul>                                                                             |                                                      |                                         |                          |                    |            |
|                | Página web                                                                                               |                                                      |                                         |                          |                    |            |
|                | http://www.acris.pro.br                                                                                  |                                                      |                                         |                          |                    |            |

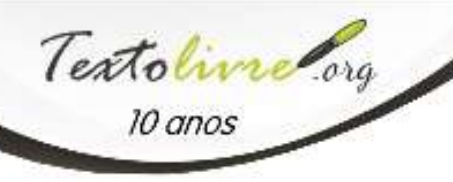

• Em geral não há necessidade de informar telefone e/ou celular, melhor compartilhar diretamente com quem for de seu interesse.

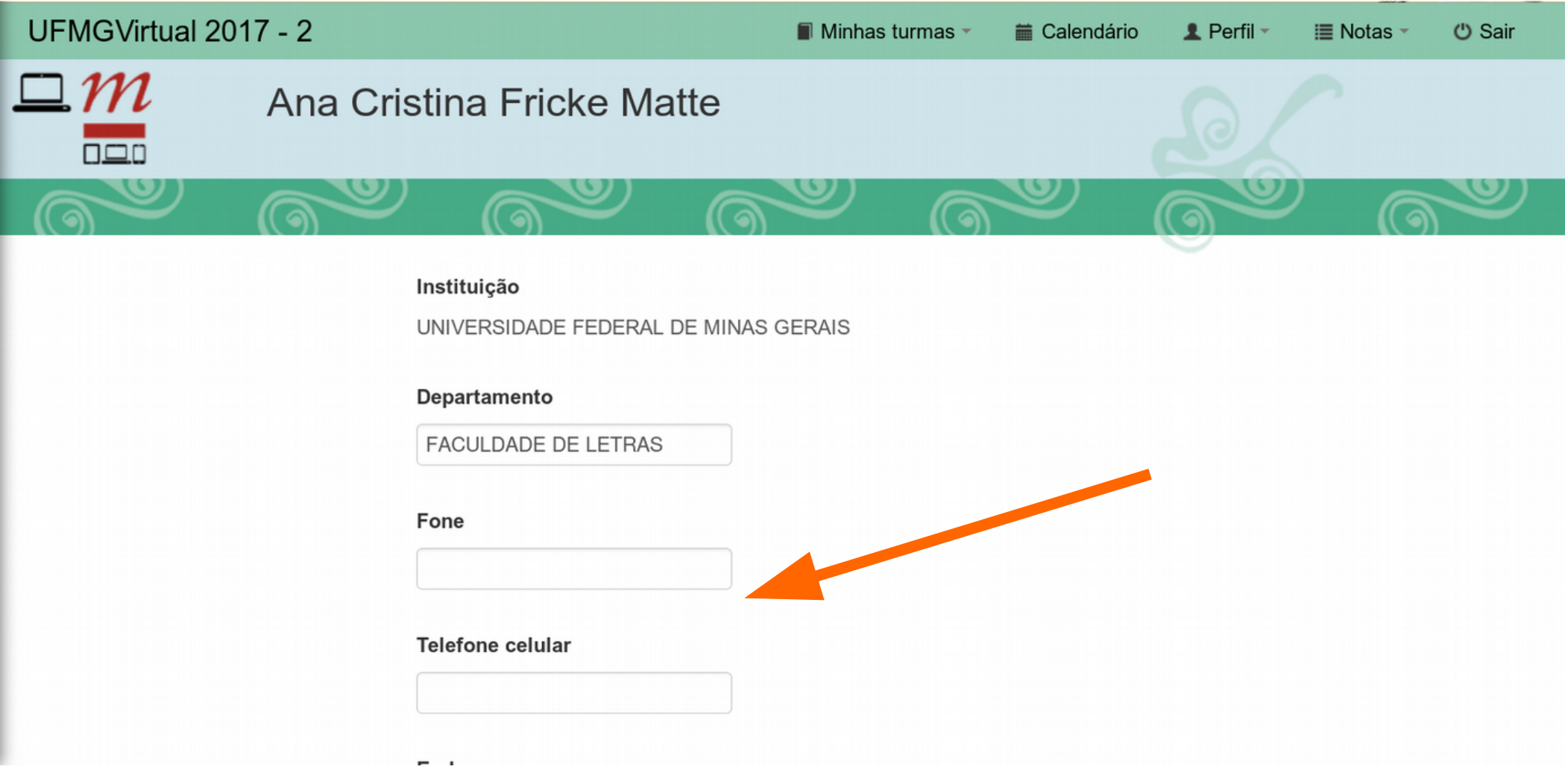

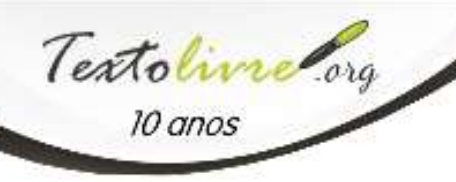

 Finalmente: Não deixe de clicar em Atualizar perfil para não perder todas as modificações.

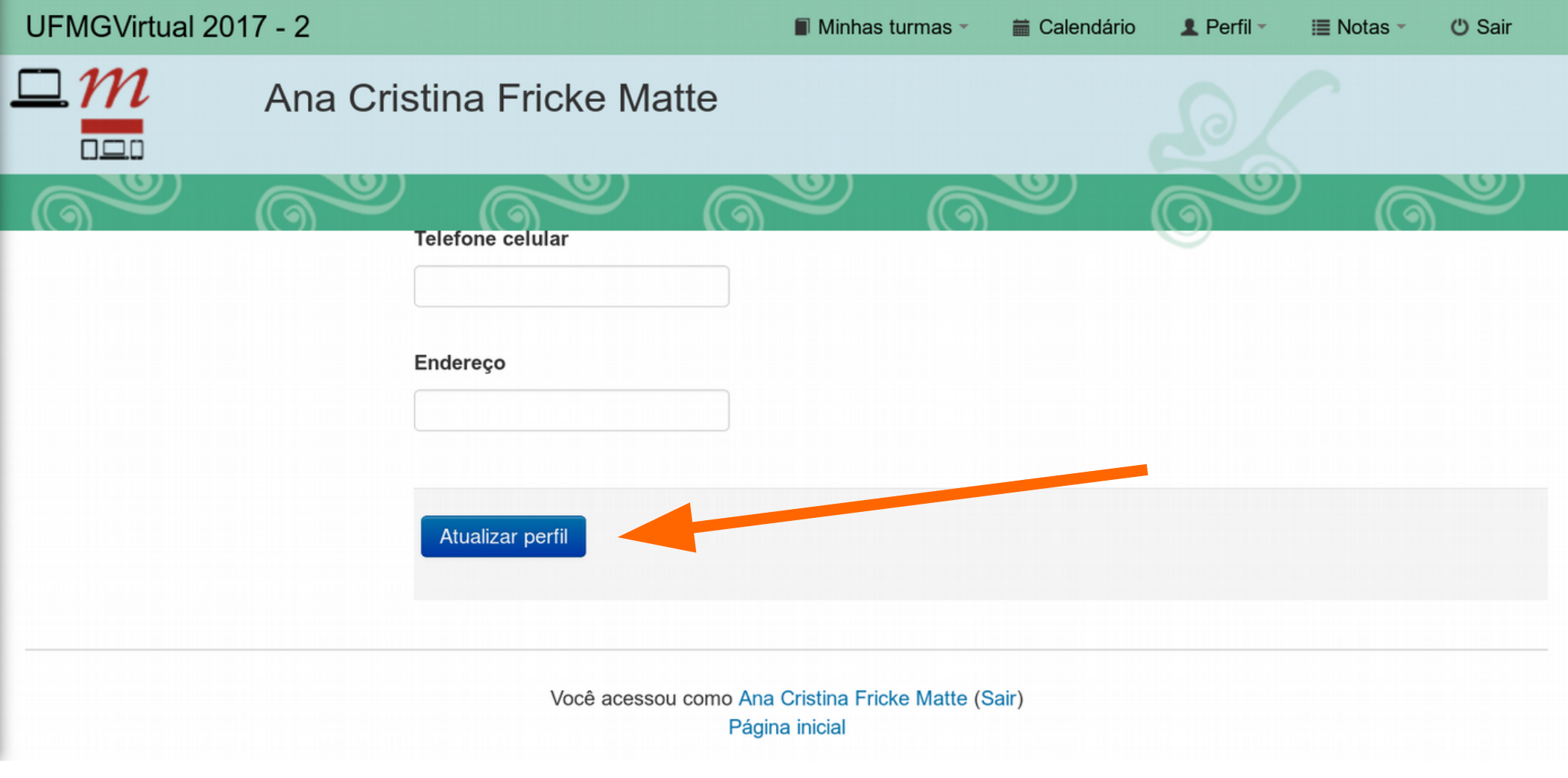

Texto Livre/FALE/UFMG 2017

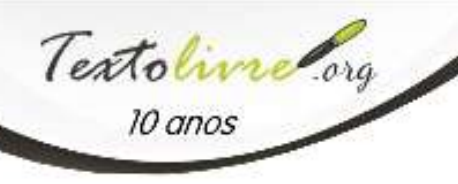

• Volte ao curso pelo menu. Lembre-se que, no celular, ele estará recolhido no canto superior direito.

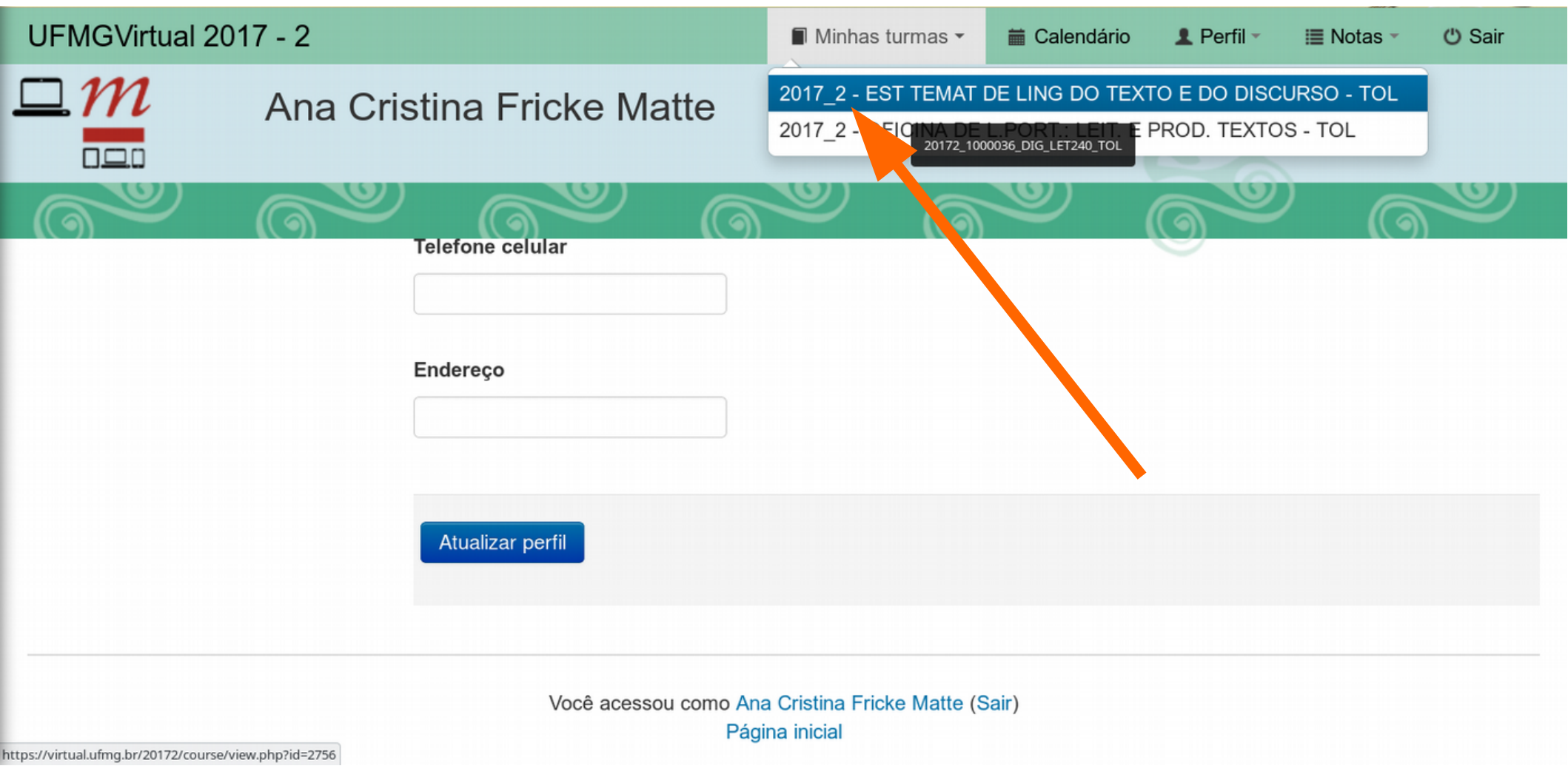

Texto Livre/FALE/UFMG 2017

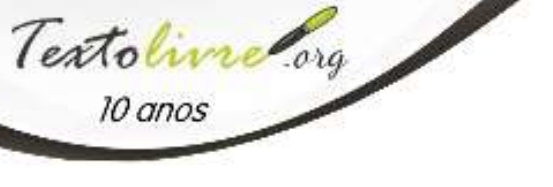

 Para ver seu perfil, abra o menu Participantes no bloco de Navegação (clicando encima) e clique sobre seu próprio nome.

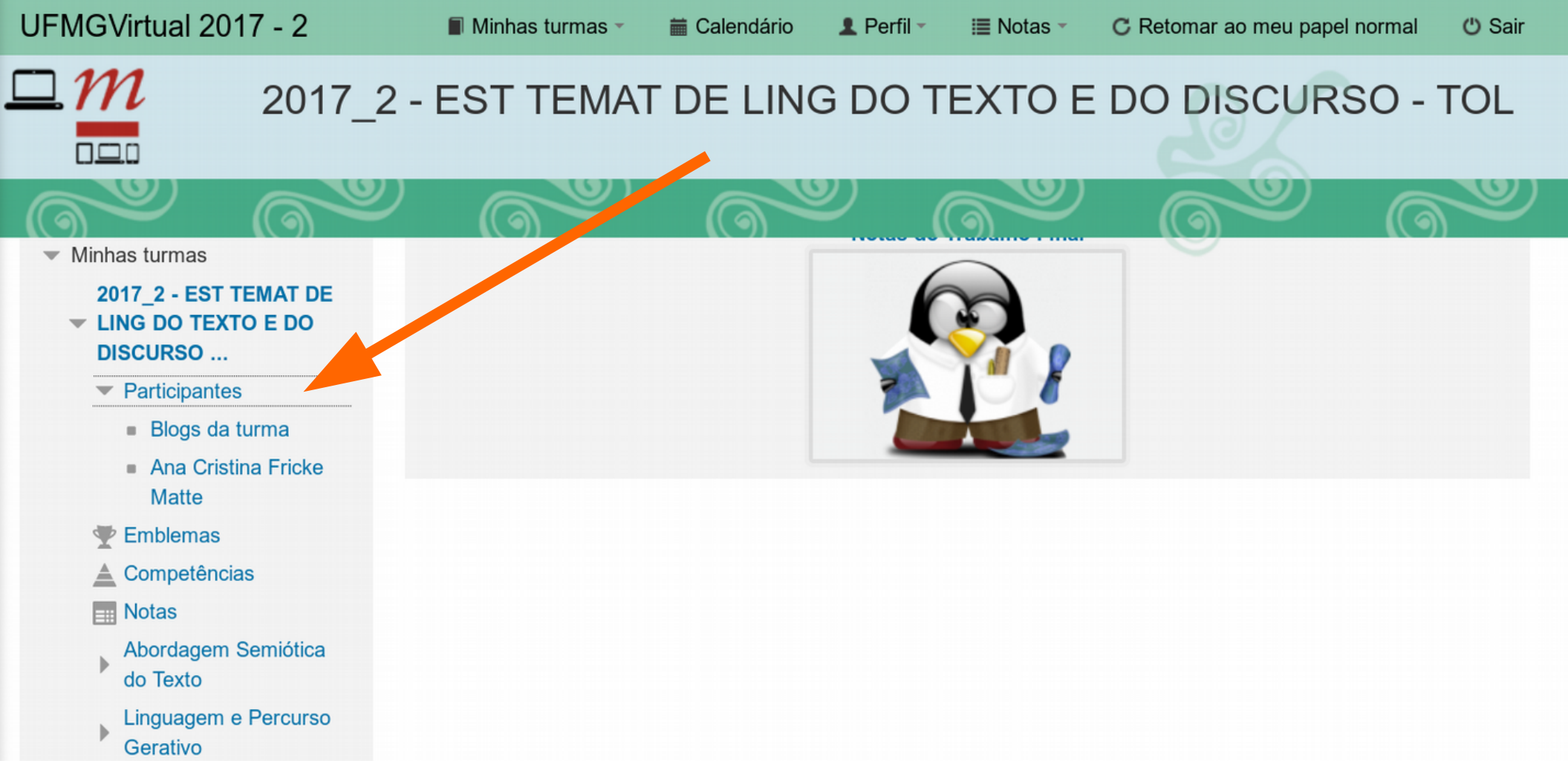

Texto Livre/FALE/UFMG 2017

 No perfil você verá, além da foto e da sua apresentação, diversos dados, como turmas em que está inscrito, emblemas recebidos etc

Textoline org

10 anos

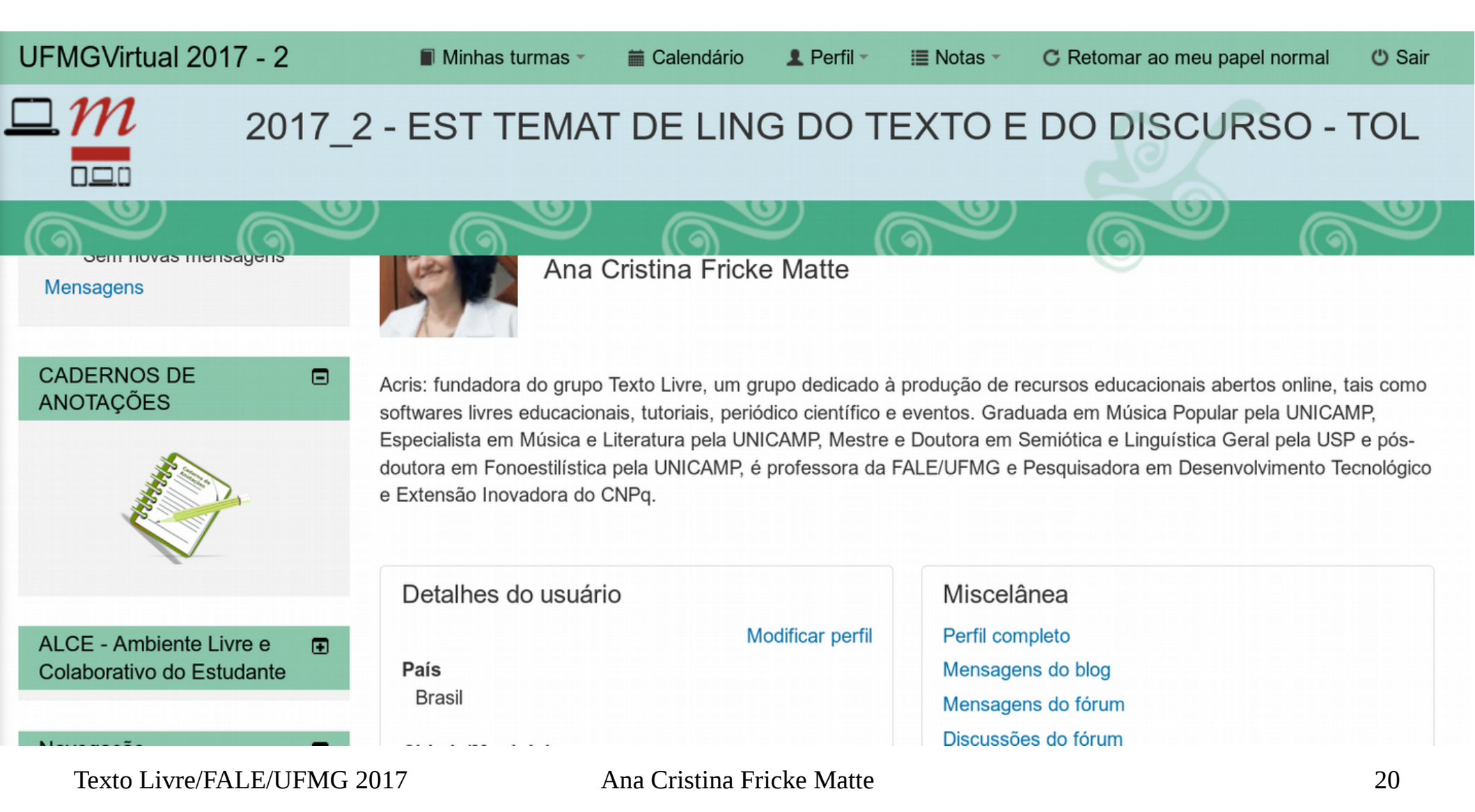

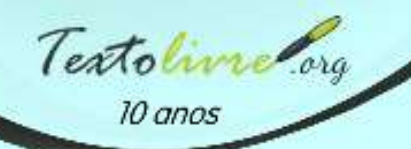

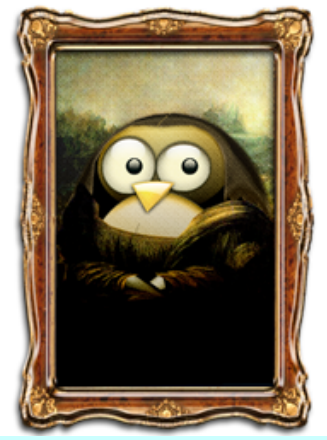

Slides rapidinhos da acris de volta...

- Slides produzidos no LibreOffice.
- Imagem da Mona Lisa Pinguim do site Crystal-XP
- Material distribuído sob uma licença Creative Commons By-Sa

# http://www.textolivre.org

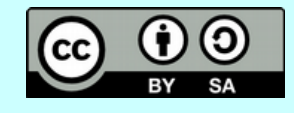